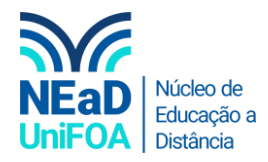

## Como ocultar uma equipe no TEAMS?

<u>Temos um vídeo para este passo a passo, caso queira acessar <mark>clique aqui</mark></u>

1. Acesse "Equipes" no menu lateral esquerdo

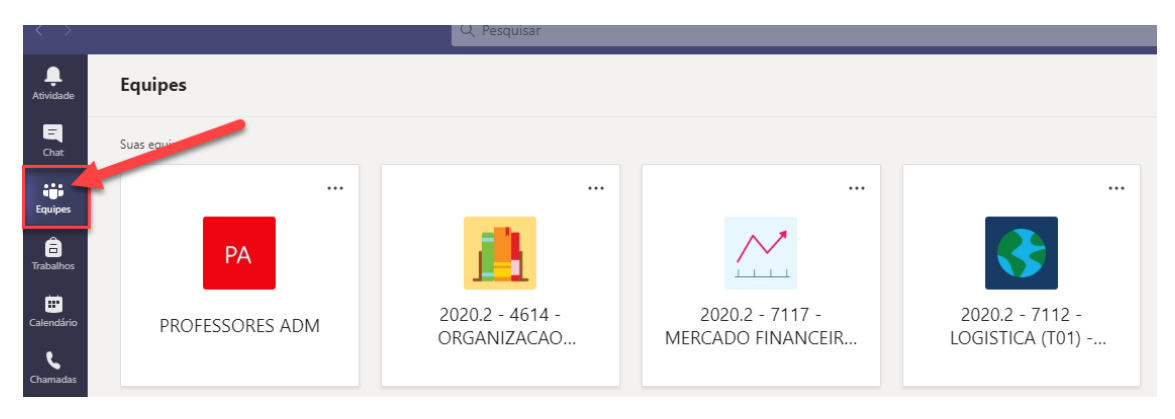

2. Clique no ícone •••• na equipe que você deseja arquivar e clique em "Ocultar".

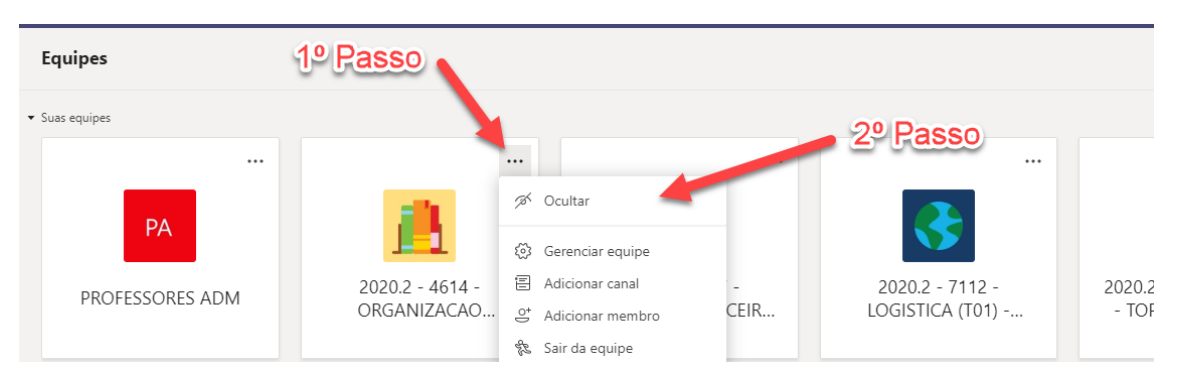

3. Pronto! A equipe foi ocultada. Caso queira acessá-la novamente. Clique em "Equipes ocultas"

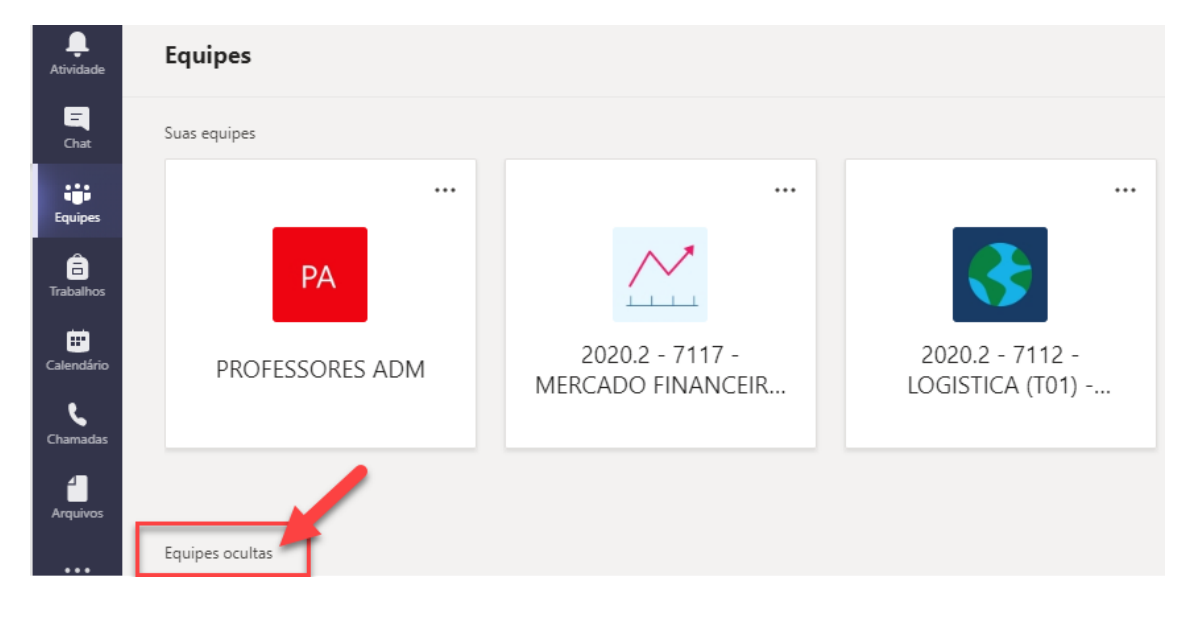

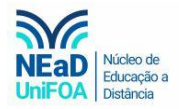

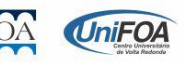